Happy New Year to all our Wisconsin Ironman family!

We hope everyone has been healthy and ready to start getting ready for the Wisconsin Ironman.

Sign up will be different this year as we are using ScoreChaser for on-line registration. This will be a learning time for all of us. Many of you have already used this on-line registration so you have a leg up on the basic "how to do it".

The registration section is the easy part, you know, name, address, etc. But you do need to really pay attention to the squadding. As you already know, the Wis. Ironman squadding is different than other tournament squadding. ScoreChaser has been working with us and this is what we have come up with that we all feel will be easier for you to understand.

Find Wisconsin Ironman in the list of tournaments. Click on Register. Type in your information and make sure your class and concurrent are up to date. Scroll down and click on Squadding Requests. Enter any shooter you would like to be squadded with. If the shooter is not an NSCA shooter, you can invite them by entering their name and email address. Scroll down and click Events and Options on the bottom right.

Select 'Register for MRC'. Select any options you plan to play (this can be updated at the clubs if you change your mind). On the right side, click on 'Show All Times.' The first time is MRC and the second time is Wausau times.

If you want an MRC start time in the morning, pick the top time before 11:30. The bottom time is then your Wausau time for the afternoon.

If you want a Wausau start time, pick the top time after 11:30 (because the top times are for MRC start time). The bottom time is then your start time at Wausau. It almost sounds backward, but it will work.

Select 'Register for Wausau'. Select any options you plan to play. There will be no times to select as you already did that on the MRC section.

Select 'Register for J&H Red'. Select any options you plan to play. Then follow the SAME times you selected for the MRC Registration. Top time is J&H Red and bottom time is J&H White

## MANDITORY...IF YOU START MRC ON SATURDAY THEN YOU MUST START J&H RED ON SUNDAY. IF YOU CHOSE WAUSAU START ON SATURDAY YOU MUST START J&H WHITE ON SUNDAY.

Select 'Register for J&H White.' There will be no times to select as you already did that on the J&H Red tab.

## Scroll down and click Amenities in the bottom right. If you plan to pay with a credit card online, you MUST select the option for the Convenience Fee.

All shirts and hats must be ordered by Friday March 25 this year. Our supplier is having a difficult time receiving shipments and shirts this year may be from more than one supplier. Anyone else tired of shortages like I am?!!!

\*Make sure you use the "Note" section to list any special requests or name for hat/shirt. (squad members too)

Scroll down and click on Payment to make your payment. <u>You are also able to mail a check within ONE WEEK of</u> registration to avoid the credit card fee. Click on Register.

All done! We will squad you and then send you a receipt with your squad times.

Please register for class and/or lewis for each course ahead of time, but please pay with cash or check at each separate club when you shoot the Ironman. You can always change your mind the day of, but this helps us plan and makes registration run smoother. Thank you.